2015年2月27日

利用者各位

摂大情報メディアセンター事務室

#### メールシステムの変更について

2015年度システムリプレースに伴い、メールシステムが Active! mail から Office 365 に変更とな ります。つきましては、変更内容等詳細について下記のとおりご連絡します。ご迷惑をお掛けしま すが、ご理解とご協力を賜りますようよろしくお願いします。

記

- 1.変更日 2015年3月14日(土)、15日(日)
   変更日当日および3月16日(月)以降は、Active! mail にアクセスできません。
   また、変更日当日は Office 365 でのメールの送信を行わないでください。
- 2. 準備期間 2015年2月27(金)~3月13日(金)
   準備期間中においては送信先に正しくメールが送信されない可能性がありま すので、Office 365 からのメール送信は行わないでください。
- 3.利用方法 上記変更日以降において、下記 URL よりご利用ください。 アクセス URL: <u>https://outlook.office365.com/</u> ※ポータルサイト「<u>https://portal.setsunan.acjp/</u>」のトップページ右側にもリンクがあります。 必要に応じポータルサイトをお気に入りに登録してください。 ユーザーID:メールアドレス(例:14r999st@edu.setsunan.acjp)を入力します。 パスワード: Active! mail と同一のパスワードを入力します。 詳細:別紙 2「Office 365 利用手順について」を参照ください。
- 4.移行作業 Active! mail に保存されているメールデータについては、上記準備期間中の 夜間同期処理にて随時自動的に Office 365 ヘデータ移行されます。ただし、 35MB 以上のメールや添付ファイルを分割して受信したメール等は移行されま せんので、重要なメールについてはバックアップの採取や印刷する等して保管 しておいてください。

また、メールの自動転送設定および Active! mail のアドレス帳については自動的に移行されません。メールの自動転送設定および Active! mail のアドレス 帳をご利用になられている方は、上記準備期間中に、別紙 3「Office 365 転送 設定手順について」および別紙 4「Office 365 アドレス帳移行手順について」 を参考に必ず移行作業を実施ください。転送設定の移行作業を実施されてい ない場合、3月14日(土)以降よりメールの自動転送が行われなくなります。

- 5. 主な変更点 メールシステムの変更に伴う主な変更点は次のとおりです。
  - メール1通あたりの容量制限が10MBから25MBに拡大されます。
  - メールボックスの総容量が 2GB から 50GB に拡大されます。
  - ・ 予定表や Web ストレージの機能等が追加されます。
  - 最新の Windows や Internet Explorer においても動作保証環境となるようメ
     ールシステム側も順次バージョンアップされます。
  - フィーチャーフォンからのアクセスができなくなります。パソコン、スマートフ ォン等からご利用ください。
- 6. その他 その他の注意点は次のとおりです。
  - Office 365 を利用する際には、Internet Explorer 10 以上にてアクセスしてく ださい。
  - Office 365 をスマートフォン等からアクセスした際、転送設定等の一部機能 が設定変更できません。詳細な設定を行いたい場合にはパソコンからアク セスしてください。
  - 大学から付与しているメールアドレスは講義・研究・就職活動等で用いる重要な連絡手段の1つです。定期的に受信メールを確認するとともに、必要に応じ携帯電話のメールアドレスに自動転送する等の設定を実施してください。
  - ポータルシステムより新着通知が2通届くとの問い合わせが増えております。
     転送設定の誤りが原因ですので、該当する方は別紙 5「新着メール通知設定方法について」を参考にメール転送の設定を修正してください。
  - メールボックスの容量は有限です。日頃からメールの整理を心掛け、不要なメールは削除してください。
  - 転送先のメールアドレスを変更した場合には、速やかに転送先設定の修正 を実施してください。

以上

### 1. Office 365 へのサインイン

| <ol> <li>Internet Explorer を起動し、Office 365 にアクセスします。</li> <li>URL : https://outlook.office365.com/</li> <li>※ポータルサイト「<u>https://portal.setsunan.ac.jp/</u>」のトップページ</li> <li>右側にもリンクがあります。必要に応じポータルサイトをお気に</li> </ol> | Internet Explorer                                       |
|----------------------------------------------------------------------------------------------------|---------------------------------------------------------|
| 入りに登録してください。                                                                                                    |                                                         |
| <ul> <li>② 各項目を以下のとおり入力し、「サインイン」をクリックします。</li> <li>・アドレス : メールアドレスを入力します。</li> <li>(例: 14r999st@edu.setsunan.ac.ip)</li> </ul>                                                                                       | Office 365                                              |
| ・パスワード : パスワードを入力します。                                                                                                    | 職場まだは学校アガリンド ビリインダる                                     |
| <ul> <li>※初回ログインの場合、「Outlook Web App」の設定画面が<br/>表示されます。</li> <li>・言語 :日本語(日本)</li> <li>・タイムゾーン :(UTC+09:00)大阪、札幌、東京<br/>上記選択後、「保存」をクリックします。</li> </ul>                                                               | Outlook Web App<br>(*********************************** |

# 2. 新規メール送信手順

<u>※メール送信は2015年3月16日(月)以降よりご利用いただけます。それまでは送信先に正しく配送されない可能性がありますので、Active! mail よりメールの送信を行ってください。</u>

| 1 | 画面左上の「新 | 所規作成」をクリックします。       | <ul> <li>         ・ 新規作成</li></ul> |
|---|---------|----------------------|------------------------------------|
| 2 | 画面右に新規  | メール作成画面が表示します。各項目を以下 |                                    |
|   | のとおりに入力 | し、「送信」をクリックします。      | 宛先: +                              |
|   | ・宛先     | :<任意の宛先>             | <u>cc:</u>                         |
|   | · CC    | :<追加で宛先を登録する場合>      | Calbri ▼ 12 ▼ B I U ∺ ∺ ₩ ⊞ >      |
|   | ・件名     | :<任意の件名>             | ※本文はここに記載                          |
|   | ・本文     | :<任意の本文>             |                                    |

## 3. 連絡先(アドレス帳)への登録手順

| 1 | 画面左上の 📕 をクリックし、「People」をクリックします。                                                                                                    | Office 365 Outlook                                                                                                    |
|---|----------------------------------------------------------------------------------------------------|----------------------------------------------------------------------------------------------------|
| 2 | 画面左上の「新規作成」をクリックします。                                                                                                    | <ul><li>● 新規作成 </li></ul>                                                                                                    |
| 3 | 「連絡先の作成」をクリックします。                                                                                                    | 連絡先の作成<br>取引先担当者の新しい連絡先を作成します。[個<br>人用の連絡先]フォルダーの下に作成されます。                                                                                                    |
| 4 | <ul> <li>各項目を以下のとおりに入力し、「保存」をクリックします。</li> <li>※その他の項目は任意項目です。</li> <li>・姓 :&lt;任意の姓&gt;</li> <li>・名 :&lt;任意の名&gt;</li> <li>・メール :&lt;登録するメールアドレス&gt;</li> <li>・表示 :&lt;表示名&gt; ※自動入力</li> </ul> | <ul> <li></li></ul>                                                                                                    |
| 5 | 画面左上の 😐 をクリックし、「Outlook」をクリックします。<br>※元の画面が表示されます。                                                                                                    | Office 365       Outlook         Image: Second second s |

# 4. 連絡先(アドレス帳)からのメール送信手順

| 1 | 『新規メール送信手順』(本書1ページ目)を参照し、新規メー<br>ル作成画面を表示させます。 |                                                                         |
|---|------------------------------------------------|-------------------------------------------------------------------------|
| 2 | 「宛先」または 🕂 をクリックします。                            | 宛先: +                                                                   |
| 3 | メールを送信したい連絡先の 🛨 をクリックします。                      | ftestuser002@edu.setsunan.ac.jp +                                       |
| 4 | 「宛先」に選択した連絡先が表示されていることを確認し、<br>「OK」をクリックします。   | ✓ OK<br>≪ キャンセル<br>宛先: ○ ftestuser002@edu.setsunan.ac.jp ×              |
| 5 | メール送信画面にて「宛先」に④で選択したアドレスが設定さ<br>れていることを確認します。  | 12 送信 X 破棄 0 挿入 ゆ アカノ ・・・ 口<br>宛先: 〇 ftestusr002@edu.setsunan.ac.jp X + |

# ◆別紙2「Office 365 利用手順について」

### 5. メールへのファイル添付手順

| 1 | 『新規メール送信手順』(本書1ページ目)を参照し、新規メー<br>ル作成画面を表示させます。              |                                                                             |
|---|-------------------------------------------------------------|-----------------------------------------------------------------------------|
| 2 | 「挿入」をクリックし、「添付ファイルまたは OneDrive のファイル」<br>をクリックします。          | 12 送信 ¥ 破棄 ● 挿入 ■ 7 /リ<br>添付ファイル誌は OneDrive のファイル<br>発先: 署名 +               |
| 3 | 「コンピューター」をクリックします。                                          | □>ピューター                                                                     |
| 4 | 添付したいファイルをクリックし、「開く」をクリックします。<br>※添付可能なファイルの最大サイズは、25MB です。 | アップロードするファイルの選択     ●       ●     ・・・・・・・・・・・・・・・・・・・・・・・・・・・・・・・・・・・・      |
| 5 | 「添付ファイルとして送信」をクリックします。                                      | 添付ファイルとして送信<br>受信者に元のファイルのコピーが送られます。                                        |
| 6 | 選択したファイルが表示されていることを確認します。                                   | 127 送信 X 裕奈 創 挿入 ゆ アプリ ***<br>宛先: +<br>CC:<br>件名:<br>レポート.docx X<br>と2 KB V |

# 6. 受信メールへの返信手順

| 1 | 返信したいメ-                                   | -ルを選択し、「返信」をクリックします。                                                                 |                                                                                                    |
|---|-------------------------------------------|--------------------------------------------------------------------------------------|----------------------------------------------------------------------------------------------------|
| 2 | 画面右に返信<br>のとおりに入た<br>・ CC<br>・ 件名<br>・ 本文 | 宮メール作成画面が表示します。各項目を以下<br>」し、「送信」をクリックします。<br>:<追加で宛先を登録する場合><br>:<任意の件名><br>:<任意の本文> | 12 送信 ● # A ● TT → □<br>売先: ● 摂大 太郎<br>CC:<br>件名: RE: OOLポートの提出について<br>Calibri ▼ 12 ▼ B I <u>U</u> ■ ×<br>※本文はここに記載 |

# 本転送設定は2015年3月14日(土)~15日(日)のメールシステム変更日以降に有効になります。3月16日(月)以降

に転送設定が有効となっていることをご確認ください。

### 1. Office 365 へのサインイン

| <ol> <li>Internet Explorer を起動し、Office 365 にアクセスします。<br/>URL : https://outlook.office365.com/<br/>※ポータルサイト「<u>https://portal.setsunan.ac.jp/</u>」のトップページ<br/>右側にもリンクがあります。必要に応じポータルサイトをお気に</li> </ol> | Internet Explorer                                                                                                    |
|----------------------------------------------------------------------------------------------------|----------------------------------------------------------------------------------------------------|
| 入りに登録してください。                                                                                                    |                                                                                                    |
| <ul> <li>② 各項目を以下のとおり入力し、「サインイン」をクリックします。</li> <li>・アドレス : メールアドレスを入力します。</li> </ul>                                                                                                    | Office 365                                                                                                    |
| (例: 14r999st@edu.setsunan.ac.jp)<br>・パスワード : パスワードを入力します。                                                                                                    | 職場または学校アカウントでサインインする          ftestuser001@edu.setsunan.ac.jp       メールアドレスを入力         パスワードを入力         ビサインイン         アカウントにアクセスできない場合 |
| <ul> <li>※初回ログインの場合、「Outlook Web App」の設定画面が<br/>表示されます。</li> <li>・言語 :日本語(日本)</li> <li>・タイムゾーン :(UTC+09:00)大阪、札幌、東京<br/>上記選択後、「保存」をクリックします。</li> </ul>                                                | Outlook*Web App       BE       BE       BE       PAD       Ordan                                                                        |

全てのメールを無条件に転送したい場合には手順2のみを実施してください。差出人や件名等の特定の条件に基づいて転送をしたい場合は、手順3~4のみを実施ください。なお、手順2と手順3~4を重複して行うと同じメールが2通届く場合があるので注意してください。誤って登録した場合は、いずれか一方の設定を解除してください。

2. 転送設定(すべてのメールを転送する場合)

| 1 | 画面右上の 🍄 をクリックし、「オプション」をクリックします。    | テーマの変更     オブション     「音目「威神     「            |
|---|------------------------------------|----------------------------------------------|
| 2 | 「メール」をクリックし、「アカウント」をクリックします。最後に「転  | ▲メール<br>▶ 自動処                                |
|   | 送」をクリックします。                        | ・アカウント<br>ブロッ○または許可                          |
|   |                                    | 接続しているアカウント 転送                               |
| 3 | 各項目を以下のとおり入力し、「保存」をクリックします。        |                                              |
|   | ・転送を開始する ジャン・ションク有り                | 転送                                           |
|   | ・電子メールの転送先 : <転送先メールアドレス>          | ● 転送を開始する                                    |
|   | ・転送されたメッセージのコピーを Outlook Web App に | メールの転送売:<br>tensou_test@xxx.co.jp            |
|   | 保持する : チェック有り                      | ✓      F送されたメッセージのコピーを Outlook Web App に保持する |

◆別紙3「Office 365 転送設定手順について」

| 3. 連絡先              | (転送先)の登録                                                 |                                                                                                    |
|---------------------|----------------------------------------------------------|----------------------------------------------------------------------------------------------------|
| ① 画面2               | 生上の     をクリックし、「People」をクリックします。                         | Office 365     Outlook       Image: State of the state of the state of the |
| ② 画面2               | 左上の「新規作成」をクリックします。                                       | <ul><li>⊕ 新規作成 </li></ul>                                                                                                    |
| ③ 「連絡               | 先の作成」をクリックします。                                           | 連絡先の作成<br>取引先担当者の新しい連絡先を作成します。[個<br>人用の連絡先]フォルダーの下に作成されます。                                                                                                    |
| ④ 各項目               | 目を以下のとおりに入力し、「保存」をクリックします。                               |                                                                                                    |
| ※その                 | )他の項目は任意項目です。                                            | 注:<br>  〒スト<br>                                                                                                    |
| ・姓                  | :<任意の姓>                                                  | (立)<br>(太郎                                                                                                    |
| ・名                  | :<任意の名>                                                  | ⊕ x−µ                                                                                                    |
| ・メー                 | ル :<登録するメールアドレス>                                         | メール:<br>「ftestusr002@edu.setsunan.ac.jp<br>表示:                                                                                                    |
| ・表示                 | ₹ :<表示名> ※自動入力                                           | 「テスト大郎 (ftestusr002@edu.setsunan.ac.jp)」                                                                                                    |
| 4. 転送設              | 定                                                        |                                                                                                    |
| ④ 画面7               | 白上の 🍄 をクリックし、「オプション」をクリックします。                            | <b>ゆ</b><br>テーマの変更<br>オブション<br>一般目 <sup>-</sup> 成相                                                                                                    |
| ⑤ 「受信               | ドレイのルール」をクリックし、🕇 をクリックします。                               | <ul> <li>         ・オブション         ・メール         ・目動処理         目動応答         ・短信トレイのルール         ・目動処理         ・ロル・ルは表示さ         ・受信トレイのルール         ・面 ↑ ↓         ・面 ↑ ↓         ・適 ↑ ↓         ・適 ↑ ↓         ・差感メールの報告         ・オン         名前         ・     </li> </ul>                                                                                                    |
| ⑥ 各項目               | 目を以下のとおりに設定します。                                          | <b>R</b> OK × +τν/2μ                                                                                                    |
| ・名前                 | う :<任意の転送設定名称>                                           | 新しい受信トレイルール                                                                                                    |
|                     | ※「携帯へ転送」など                                               | 久前<br>携带小転送                                                                                                    |
| ・メッセ                | 2ージの到着時、および                                              | メッセージの到著時、おより                                                                                                    |
|                     | :<任意の転送設定内容>                                             | [すべてのメリセージに適用] ▼ <br>条件の)前加                                                                                                    |
| ・実行                 | テする処理 :転送、リダイレクトまたは送信                                    | 宝行する机理 ◆ 1 つ選択 ▼                                                                                                    |
|                     | Lメッセージを次へリダイレクトする                                        | 1 つ選択<br>移動,コピー,または削穿                                                                                                    |
| <u>・「メッ-</u><br>転送  | セージを次へ <b>リダイレクト</b> する」<br>先には <b>送信者のアドレス</b> が表示されます。 |                                                                                                    |
| <u>・「メッ</u> -<br>転送 | <u>セージを次へ転送する」</u><br>先には <mark>転送元のアドレス</mark> が表示されます。 | メッセージを添付ファイルとして次へ転送する                                                                                                    |

| 7  | メール転送先として登録したい連絡先の + をクリック後、「宛<br>先」に指定した連絡先が表示されていることを確認し、「OK」を<br>クリックします。 | <ul> <li>✓ OK</li> <li>         · 田大太郎 (tarou@edu.setsunan.ac.jp) ×         · 田大太郎 (tarou@edu.setsunan.ac.jp) ×         · 回 (個人用の連絡先 の検索         · 可べて 連絡先 リスト         · 回 (個人用の連絡先 の検索         · 丁べて 連絡先 リスト         · ● (人用の連絡先 の検索         · 丁べて 連絡先 リスト         · ● (人用の連絡先 の検索         · 丁ベて 連絡先 リスト         · ● (人用の連絡先 の検索         · 丁ベて 連絡先 リスト         · ● (人用の連絡先 の検索         · ● (人用の連絡先 の検索         · ● (人用の連絡先 の検索         · ● (人用の連絡先の検索         · ● (人用の連絡先の検索         · ● (人用の連絡先の検索         · ● (大太郎         · ● (人用の連絡先の検索         · ● (人用の連絡先の検索         · ● (人用の))))))))))))))))))))))))))))))))))))</li></ul> |  |
|----|------------------------------------------------------------------------------|----------------------------------------------------------------------------------------------------|--|
| 8  | 「新しい受信トレイルール」画面が表示された後に「OK」をクリッ<br>クします。                                     | R OK × キャンセル<br>新しい受信トレイ ルール<br>S前                                                                                                    |  |
|    |                                                                              | 携带へ和送                                                                                                    |  |
| 9  | 設定したルールが追加されていることを確認します。                                                     | ・メール         受信トレイのルール           ・自動処理         メールの処理方法を選びます。ルールは表示されている順序で           ・安信レイのルール         ・・・・・・・・・・・・・・・・・・・・・・・・・・・・・・・・・・・・                                                                                                    |  |
| 10 | 以上で設定は完了です。                                                                  |                                                                                                    |  |

# <Active! mail でアドレス帳を利用していた場合にのみ、2015年3月13日(金)までに実施します。>

1. Active! mail のアドレス帳エクスポート (1) Internet Explorer を起動し、Active! mail にアクセスします。 e URL:https://webmail.edu.setsunan.ac.jp/am\_bin/amlogin/ ② 各項目を以下のとおり入力し、「ログイン」をクリックします。 Logir ユーザID ・ユーザ ID : 従来どおりのユーザ ID (例:14r999st) バスワード □ ユーザID/パ ・パスワード : 従来どおりのパスワード ログイン ③ 画面左の管理者からのお知らせ欄記載の「アドレス帳変換プ ■ 管理者からのお知らせ ログラム」を右クリックし、「対象をファイルに保存」をクリックしま ◎ <u>アドレス帳変換プログラム 15/02/20.0</u> ◎【注意唤起】Active! ma て 14/06/19 (木) 新しいタブで開く(W) す。 ◎ [注意唤起] Activel tha 対象をファイルに保存(A).. 了 14/06/05 (木) ④ 「デスクトップ」をクリックし、「保存」をクリックします。 ■ デスクトップ SharePoint サイト 4 🍞 ライブラリ ファイル名(N): Office365h ファイルの種類(I): Windows バッチ ファイル (\*.bat) 保存(S) ⑤ Active! mail にて「ツール」をクリックします。 ※ツール 🔻 メールホーム 🛃 メール受信 💌 🧭 メール作成 🎥 アドレス版 💌 🥅 🗆 ⑥ 「一般設定」をクリックします。 & 二般設定 言語やレイアウトなど、画面の表示に関する設定をします。 情報フィンドワ サーハ貨商 ☑ サーハの負荷状況を表示する 「CSV 形式」をクリックし、「適用」をクリックします。 ● CSV形式 ()ポート/Iク データ<mark>のインボート/エクス</mark> ポート形式 ※ CSV形式では、通 ロダイン後のページ ● メールホーム ○ メール受信 □ 拡張キーボードショートカット機能を使用する × キーボードショートカットの詳細については、各画面で「Ыキーによる「キ」 キーボード操作 ▶ ② 遠用 🔇 キャンセル 🛛 ॐ 初期設定に戻す 情報設定完了 ⑧ 「OK」をクリックします。 変更を適用しました。 📀 ок ール作成 🔗 アドレス帳 💌 🔄 スケジューラ 💌 🎇 ツール 💌 ⑨ 「アドレス帳」をクリックします。 ⑩ 「アドレス操作」をクリックし、「一括エクスポート」をクリックしま ▼ アドレス操作 個人アドレス帳に移動 ) す。 削除 差分インサト 一括イン 一括エクスポート ① 画面下の「保存」の隣にある ▼ をクリックし、「名前を付けて を聞くか、または保存しますか? ファイルを開く(O) 保存(S) 🔻 保存」をクリックます。 名前を付けて保存(A) 12 「デスクトップ」をクリックし、「保存」をクリックします。 ■ デスクトップ ※ダウンロードするファイルのファイル名は「addrbook.csv」から 変更しないでください。 ファイル名(N): ファイルの種類(<u>I</u>): Microsoft Excel CSV ファイル (\*.cs 保存(S) フォルダーの非表示

# 2. アドレス帳ファイルの変換

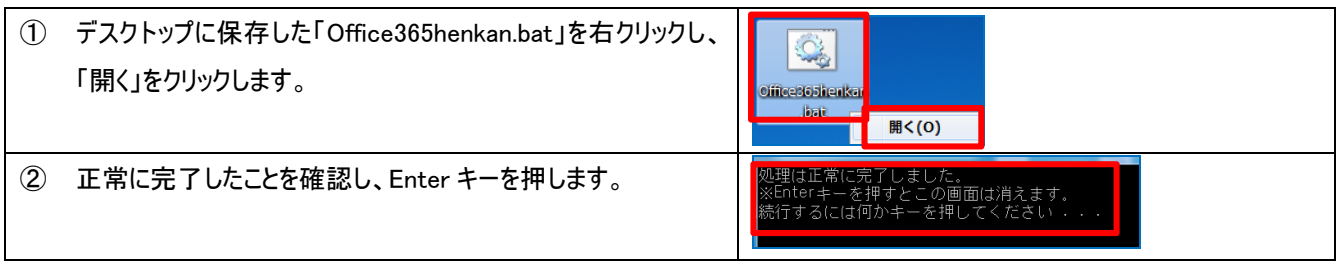

# 3. Office 365 へのサインイン

| <ol> <li>Internet Explorer を起動し、Office 365 にアクセスします。<br/>URL : https://outlook.office365.com/</li> <li>※ポータルサイト「<u>https://portal.setsunan.ac.jp/</u>」のトップページ<br/>右側にもリンクがあります。必要に応じポータルサイトをお気に<br/>入りに登録してください。</li> </ol> | Internet Explorer                                                                                                    |
|----------------------------------------------------------------------------------------------------|----------------------------------------------------------------------------------------------------|
| <ul> <li>② 各項目を以下のとおり入力し、「サインイン」をクリックします。</li> <li>・アドレス : メールアドレスを入力します。</li> <li>(例: 14r999st@edu.setsunan.ac.jp)</li> <li>・パスワード : パスワードを入力します。</li> </ul>                                                               | ↓ Office 365  職場または学校アカウントでサインインする<br>testuser001@edu.setsunan.ac.jp メールアドレスを入力<br>パスワードを入力<br>サインイン<br>アカウントにアクセスできない場合 |
| <ul> <li>※初回ログインの場合、「Outlook Web App」の設定画面が<br/>表示されます。</li> <li>・ 言語 :日本語(日本)</li> <li>・ タイムゾーン : (UTC+09:00)大阪、札幌、東京<br/>上記選択後、「保存」をクリックします。</li> </ul>                                                                   | Outlook Web App<br>DITEREPENDA AGA VI-VERENT CHAN                                                                        |

① 画面左上の Evolution (People jをクリックします。 III \_Office 365 Outlook s 🛃 🔺 🗹 💷 💵 02 P2 NB ② 画面右上の 🍄 をクリックし、「オプション」をクリックします。 ۵ Office 365 の設定 Outlook 設定 更新 アプリの管理 オフライン設定 テーマの変更 オプション 予定表 ③ 「連絡先のインポート」をクリックし、「参照」をクリックします。 ▲連絡先 ela e 手順 2: インボートする連絡先の CSV' ファイルを進択します 連絡先のインボート 参照 手順 3: 「インボート」をクリックしてファイイルをインボートします ④ 「デスクトップ」をクリックし、「addrbook\_01.csv」をクリックします。 **1**728197 add PC 最後に「開く」をクリックします。 RK() ⑤ 「インポート」をクリックします。 手順 3: [インボート] をクリックしてファイルをインボートします。インボート処理を続けない場合は、[キャンセル] をクリックします。 インポート キャンセル ⊙ オプション ⑥ 正常にインポートが完了したことを確認し、「オプション」をクリック >ヨー > 全般 > メール → 予定者 連絡先のインポート します。 連絡先は "addrbook\_01.c ⑦ インポートした連絡先が表示されていることを確認します。 メールを送信 名のプリガナナ せつなんじきいう 勤務先 日本 一般 新新 情報メアバアセン 会社名: 講員大学 ⑧ デスクトップの以下のファイルを選択後に右クリックし、「削除」を <sup>™</sup>a, <u>\_\_\_\_</u> addrivente (11 delriceskoji p... クリックします。 送る(N) · addrbookOLD.old 取り(T) ⊐ピ–(C) addrbook\_01.csv LA 削除(D) • Office365henkan.bat

### 4. Office 365 へのアドレス帳インポート

# ●ポータルシステムからのメッセージがスマートフォン等に2通届く方へ

■原因

ポータルシステム内のメッセージ転送設定にて、大学のアドレスとスマートフォン等のアドレスを両方登録し、 大学メールシステム (Office365)内においてもスマートフォン等のアドレスを重複して登録しているため。

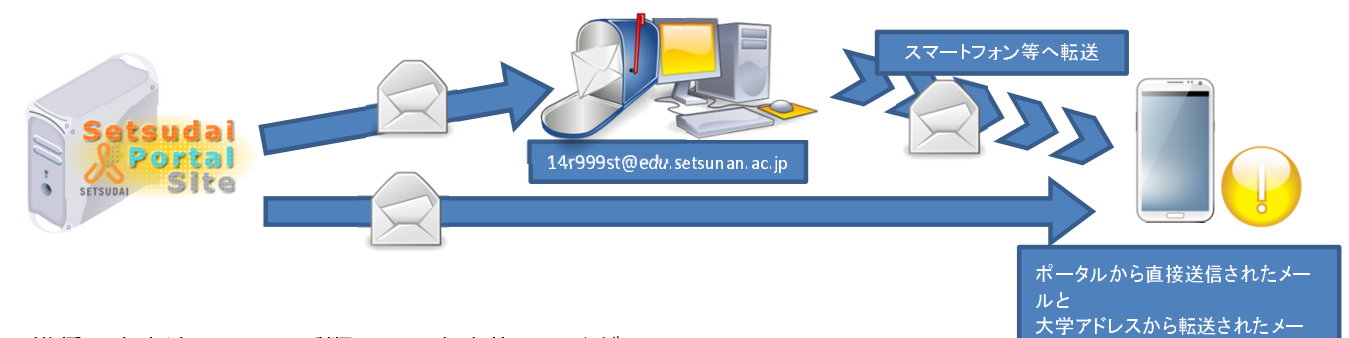

■推奨設定方法 下記の手順1~3を実施してください。

1. ポータルシステム上で大学のアドレスのみに転送設定を行います。

ポータルシステム「https://portal.setsunan.ac.jp/」にログイン後、[HOME]>[メッセージ転送設定]において、「\*\*\*\*\*\*@edu.setsunan.ac.jp」のみを登録します。スマートフォン等への転送設定はここでは実施しません。

| A Setsudal Portal Site         1000000000000000000000000000000000000                                                                                                    | tsunan.ac.jp                                                           |                                                         | 279-12 <b>大中</b> 小                                                                                                    |
|----------------------------------------------------------------------------------------------------|------------------------------------------------------------------------|---------------------------------------------------------|----------------------------------------------------------------------------------------------------|
| August         August         Augus | ない(空白)                                                                 | 設定内容入力 🔿 🛛 👸定内                                          | 容確認 → 設定完了                                                                                                    |
| 97日22         (回文学品的で起こしてたきい。)         9 転送内容2         9.941)         (可も記)           97日23         (回文学品的で起こしてたきい。)         9 転送内容3         9.941/         (可も記)                                                                                                    | 設定しない(空白)                                                              | <ul> <li>転送内容1</li> <li>転送内容2</li> <li>転送内容2</li> </ul> | タイトル<br>タイトル<br>タイトル                                                                                                    |
|                                                                                                    | <ul> <li>(4) 転送時刻</li> <li>(5) タッセージ種刻</li> <li>(5) 入力画面へ戻る</li> </ul> | TAG: 100                                                | SHID SHID |

- 2. 続いて大学メールシステム(Office365)上でスマートフォン等に転送設定を行います。
  - 大学メールシステム(Office365)「https://outlook.office365.com/」にサインインし、下記操作を行います。
  - ① 画面右上のツールバーより[✿]>[オプション]をクリックします。
  - ② 左メニューより[メール]>[アカウント]をクリックします。
  - ③ [転送を開始する]にチェックを入れ、[メールの転送先:]にスマートフォン等のアドレスを入力します。
  - ④ 保存をクリックします。

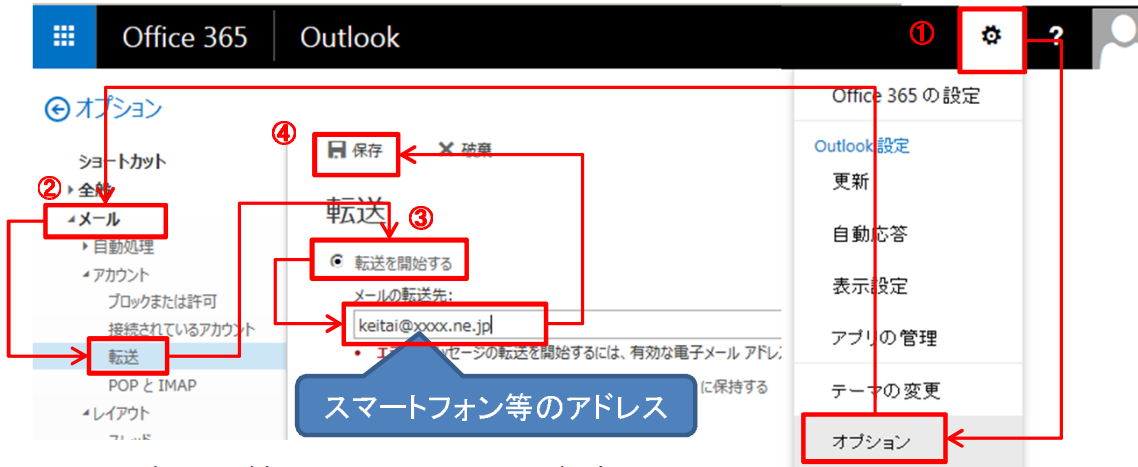

※ドメイン拒否の対象からsetsunan.ac.jpを解除しておいてください。 ※アドレス変更時等には必ず転送先メールアドレスを変更してください。

<u>3. 正しくポータルシステムからの通知を受け取れていること確認します。</u> なお、Office 365の転送設定は3月16日(月)以降に有効になります。